# Avira Secure Backup INSTALLATIONSANLEITUNG

## Kurzanleitung

*AVIRA* 

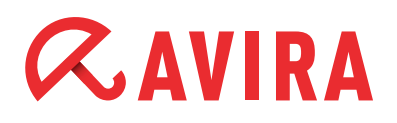

## Inhaltsverzeichnis

| 1. | Einführung                                                 | 3  |
|----|------------------------------------------------------------|----|
| 2. | Systemanforderungen                                        | 3  |
|    | 2.1 Windows                                                | 3  |
|    | 2.2 Mac                                                    | 4  |
|    | 2.3 iOS (iPhone, iPad und iPod touch)                      | 4  |
| 3. | Avira Secure Backup für Windows                            | 4  |
|    | 3.1 Installation von Avira Secure Backup unter Windows     | 4  |
|    | 3.2 Erstellen eines Avira Secure Backup Kontos             | 5  |
|    | 3.3 Anmelden am Avira Secure Backup Konto                  | 5  |
|    | 3.4 Sichern ihrer Dateien                                  | 6  |
|    | 3.5 Backup Optionen                                        | 6  |
|    | 3.6 Deinstallation von Avira Secure Backup unter Windows   | 6  |
| 4. | Avira Secure Backup für Mac                                | 7  |
|    | 4.1 Installation von Avira Secure Backup unter Mac         | 7  |
|    | 4.2 Erstellen eines Avira Secure Backup Kontos             | 8  |
|    | 4.3 Anmelden am Avira Secure Backup Konto                  | 8  |
|    | 4.4 Sichern von Dateien                                    | 8  |
|    | 4.5 Backup Optionen                                        | 9  |
|    | 4.6 Deinstallation von Avira Secure Backup unter Mac       | 9  |
| 5. | Avira Secure Backup für iOS 1                              | .0 |
|    | 5.1 Installation der Avira Secure Backup Anwendung für iOS | 10 |
|    | 5.2 Erstellen eines Avira Secure Backup Kontos             | 10 |
|    | 5.3 Anmelden am Avira Secure Backup Konto                  | 10 |
|    | 5.4 Sichern von ersten Dateien                             | 11 |
|    | 5.5 Deinstallieren von Avira Secure Backup                 | 11 |
|    |                                                            |    |

## 1. Einführung

*Avira Secure Backup* wurde von Avira Operations GmbH & Co. KG entwickelt, um Ihnen Onlinespeicherplatz zur Verfügung zu stellen. In diesem Handbuch finden Sie eine Kurzbeschreibung der Installation, Backup-Möglichkeiten, Backup-Optionen und Deinstallation von *Avira Secure Backup*.

Sie benötigen lediglich eine Internetverbindung um das Produkt herunterzuladen und zu installieren. Nach der Installation können Sie mit *Avira Secure Backup* ein Backup von ihrem System durchführen. Das Produkt unterstützt folgende Betriebssysteme: Windows XP, Windows Vista, Windows 7, Windows 8, Mac, iPhone und Android.

Weitere Hilfestellung und Unterstützung für Avira Secure Backup finden Sie unter:

- Avira Support
- Avira Knowledgebase

## 2. Systemanforderungen

Um das Produkt erfolgreich anwenden zu können, müssen folgende Voraussetzungen erfüllt werden:

### 2.1 Windows

#### Betriebssystem

- Windows XP, SP 2 (32 Bit)
- Windows Vista (32 oder 64 Bit)
- Windows 7 (32 oder 64 Bit)
- Windows 8 (32 oder 64 Bit)
- Windows Server 2003 (32 oder 64 Bit)
- Windows Server 2008 (32 oder 64 Bit)
- Windows Server 2012 (32 oder 64 Bit)

#### Hardware

- Pentium III Prozessor oder höher
- Mindestens 25 MB freier Speicherplatz auf der Festplatte
- Mindestens 256 MB Arbeitsspeicher

#### Sonstige Voraussetzungen

- Internetverbindung und einen Webbrowser, um das Produkt herunterzuladen
- Administratorrechte für die Installation

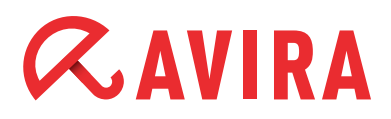

## 2.2 Mac

#### Betriebssystem

• OS X Tiger 10.6.x oder höher

#### Hardware

- Intel CPU
- Mindestens 25 MB freier Speicherplatz auf der Festplatte
- Mindestens 256 MB Arbeitsspeicher

#### Sonstige Voraussetzungen

• Internetverbindung und einen Webbrowser, um das Produkt herunterzuladen

## 2.3 iOS (iPhone, iPad und iPod touch)

#### Betriebssystem

• iOS 5.0 oder höher

#### Hardware

• Mindestens 14,1 MB freier Speicherplatz

## 3. Avira Secure Backup für Windows

## 3.1 Installation von Avira Secure Backup unter Windows

Nachdem Sie die neueste Version von *Avira Secure Backup* von unserer Homepage heruntergeladen haben, können Sie mit der Installation des Produktes beginnen.

Klicken Sie auf die Schaltfläche **Gratis-Download | 5 GB** und speichern Sie die Datei auf ihrem Rechner.

- Machen Sie einen Doppelklick die Datei avira\_secure\_backup\_int.exe
- Bestätigen Sie die Abfrage "Möchten Sie diese Datei ausführen?", mit einem Klick auf **Ausführen**

#### Hinweis

Falls Sie keine Administratorrechte besitzen, werden Sie ab Windows Vista von der *Benutzerkontensteuerung (UAC)* um die Zustimmung für die bevorstehende Änderung gebeten.

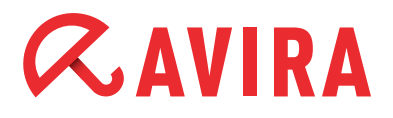

- Wählen Sie die Installationssprache aus und klicken Sie auf **OK**
- Lesen Sie die Informationen des Setup-Dialogs und klicken Sie auf Weiter
- Stimmen Sie der EULA zu und akzeptieren Sie die Vereinbarung mit Ja
- Bestätigen Sie mit **Ja** die Bedingungen der Lizenzvereinbarung
- Die Installation wurde erfolgreich abgeschlossen

#### Hinweis

Anwender, die bereits über ein *Avira My Account* Konto verfügen, können sich nach Abschluss der Installation umgehend an ihrem Konto anmelden. Hierzu folgen sie den Anweisungen aus Kapitel **3.3 Anmelden am** *Avira Secure Backup* **Konto**.

### 3.2 Erstellen eines Avira Secure Backup Kontos

Nach Abschluss der Installation oder nach einem Klick auf das Programmsymbol, erscheint der Dialog *Anmelden oder Konto erstellen.* 

- Klicken Sie auf Kostenloses Konto
- Das Anmeldeformular erscheint.
- Geben Sie Ihre Email-Adresse und Ihr gewähltes Passwort in die entsprechenden Felder ein
- Klicken Sie **Jetzt erstellen** um die eingegebenen Informationen zu bestätigen und mit der Erstellung des Kontos fortzufahren
- Das Konto wurde erstellt

### 3.3 Anmelden am Avira Secure Backup Konto

Nach Abschluss der Installation oder nach einem Klick auf das Programmsymbol, erscheint der Dialog *Anmelden oder Konto erstellen.* 

- Klicken Sie An meinem Konto anmelden
- Das Anmeldeformular erscheint
- Geben Sie Ihre zuvor registrierte Email-Adresse und Ihr Passwort in die entsprechenden Felder ein
- Klicken Sie Anmelden um die eingegebenen Informationen zu bestätigen und mit der Anmeldung an Ihrem Konto fortzufahren
- Sie können nun auf Avira Secure Backup zugreifen

## 3.4 Sichern ihrer Dateien

Nach Abschluss der Installation und nachdem Sie sich bei ihrem Konto angemeldet haben, können Sie damit fortfahren, Ihre Dateien zu sichern

- Der Dialog Ordner für Sicherung wählen erscheint
- Wählen Sie die Backup Option, die Sie ausführen möchten, **Meine Dokumente** oder **Benutzerdefiniert** (siehe *Backup Optionen*.)
- Klicken Sie die Schaltfläche Sichern
- Das Fenster Backup-Status erscheint und zeigt den prozentualen Fortschritt der Sicherung. Darüber hinaus können Sie Ihren verbleibenden Speicherplatz ablesen
- Wenn Sie den Backup-Prozess stoppen möchten, klicken Sie die Pauseschaltfläche vor Wird ausgeführt
- Wenn 100% angezeigt werden, ist der Backup-Prozess abgeschlossen

#### Hinweis

Bitte beachten Sie, dass der Sicherungsvorgang von Ihrer Internetverbindung und der Größe Ihres Backups abhängt und von ein paar Minuten bis zu einigen Tagen dauern kann.

## 3.5 Backup Optionen

Nach Abschluss der Installation und Anmeldung am Programm öffnet sich der Dialog *Ordner für Sicherung wählen*, in dem Sie zwei Backup Optionen wählen können.

#### Meine Dokumente

Diese Option sichert die vorgewählten Ordner Desktop, Fotos, Musik, Dokumente und Videos.

#### Benutzerdefiniert

Diese Option sichert die Ordner, die Sie angeben. Klicken Sie die Schaltfläche **Ordner hinzufügen** und wählen Sie die Ordner im Dialog *Ordner suchen* aus. Bestätigen Sie mit **OK**.

## 3.6 Deinstallation von Avira Secure Backup unter Windows

Wenn Sie *Avira Secure Backup* von Ihrem Computer entfernen möchten, können Sie die Option *Programme und Funktionen > Programm deinstallieren oder ändern* in der Windows-Systemsteuerung verwenden.

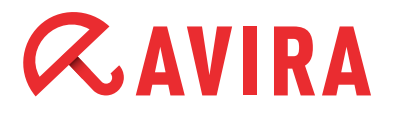

- Öffnen Sie über das Windows Start-Menü die Systemsteuerung
- Machen Sie einen Doppelklick auf Programme und Funktionen
- Wählen Sie Avira Secure Backup aus der Liste und klicken Sie Deinstallieren
- Bestätigen Sie mit Ja die Deinstallation des Programms
- Alle Komponenten des Programms werden entfernt
- Klicken Sie auf Fertig stellen, um die Deinstallation abzuschließen

## 4. Avira Secure Backup für Mac

### 4.1 Installation von Avira Secure Backup unter Mac

Um Avira Secure Backup zu installieren, laden Sie die neueste Version hier herunter.

- Klicken Sie auf die Schaltfläche **Gratis-Download | 5 GB** und speichern Sie die Datei auf ihrem Rechner.
- Machen Sie einen Doppelklick auf die Datei avira\_secure\_backup\_int.zip und entpacken Sie diese
- Das Fenster Einführung erscheint
- Klicken Sie auf Fortfahren
- Das Fenster *Lizenz* erscheint
- Wählen Sie die Installationssprache aus, lesen Sie die angezeigten Informationen und klicken Sie auf **Fortfahren**
- Wenn Sie aufgefordert werden, die *Avira Secure Backup* Endbenutzer-Lizenzvereinbarung zu akzeptieren, klicken Sie **Akzeptieren**
- Klicken Sie im Fenster Installationsart auf Installieren
- Geben Sie Ihr Passwort ein und klicken Sie **Software installieren** um die Installation zu erlauben
- Klicken Sie auf Schließen, um das Backup-Setup zu öffnen
- Die Installation ist abgeschlossen

#### Hinweis

Anwender die bereits über ein *Avira My Account* Konto verfügen, können sich nach Abschluss der Installation umgehend an ihrem Konto anmelden. Hierzu folgen Sie den Anweisungen aus Kapitel **4.3 Anmelden am** *Avira Secure Backup* Konto.

## 4.2 Erstellen eines Avira Secure Backup Kontos

Nach Abschluss der Installation oder nach einem Klick auf das Programmsymbol, erscheint der Dialog *Anmelden oder Konto erstellen.* 

- Klicken Sie auf Kostenloses Konto
- Das Anmeldeformular erscheint.
- Geben Sie Ihre Email-Adresse und Ihr gewähltes Passwort in die entsprechenden Felder ein
- Klicken Sie auf **Jetzt erstellen**, um die eingegebenen Informationen zu bestätigen und mit der Erstellung des Kontos fortzufahren
- Das Konto wurde erstellt

## 4.3 Anmelden am Avira Secure Backup Konto

Nach Abschluss der Installation oder nach einem Klick auf das Programmsymbol, erscheint der Dialog *Anmelden oder Konto erstellen.* 

- Klicken Sie An meinem Konto anmelden
- Das Anmeldeformular erscheint
- Geben Sie Ihre zuvor registrierte Email-Adresse und Ihr Passwort in die entsprechenden Felder ein
- Klicken Sie auf **Anmelden** um die eingegebenen Informationen zu bestätigen und mit der Anmeldung an Ihrem Konto fortzufahren
- Sie können nun auf Avira Secure Backup zugreifen

## 4.4 Sichern von Dateien

Nach Abschluss der Installation und nachdem Sie sich bei ihrem Konto angemeldet haben, können Sie damit fortfahren, Ihre Dateien zu sichern

- Der Dialog Ordner für Sicherung wählen erscheint
- Wählen Sie die Backup Option, die Sie ausführen möchten, **Meine Dokumente** oder **Benutzerdefiniert** (siehe *Backup Optionen*.)
- Klicken Sie auf die Schaltfläche Sichern
- Das Fenster Backup-Status erscheint und zeigt den prozentualen Fortschritt der Sicherung. Darüber hinaus können Sie Ihren verbleibenden Speicherplatz ablesen
- Wenn Sie den Backup-Prozess stoppen möchten, klicken Sie die Pauseschaltfläche vor Wird ausgeführt
- Wenn 100% angezeigt werden, ist der Backup-Prozess abgeschlossen

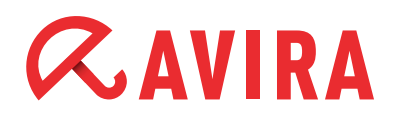

#### Hinweis

Bitte beachten Sie, dass der Sicherungsvorgang von Ihrer Internetverbindung und der Größe Ihres Backups abhängt und von ein paar Minuten bis zu einigen Tagen dauern kann.

## 4.5 Backup Optionen

Nach Abschluss der Installation und Anmeldung am Programm öffnet sich der Dialog *Ordner für Sicherung wählen*, in dem Sie zwei Backup Optionen wählen können.

#### Meine Dokumente

Diese Option sichert die vorgewählten Ordner Desktop, Fotos, Musik, Dokumente und Videos.

#### Benutzerdefiniert

Diese Option sichert die Ordner, die Sie angeben. Klicken Sie die Schaltfläche **Ordner hinzufügen** und wählen Sie die Ordner im Dialog *Ordner suchen* aus. Bestätigen Sie mit **OK**.

## 4.6 Deinstallation von Avira Secure Backup unter Mac

Ziehen Sie Avira Secure Backup aus dem Finder-Programmordner zum Papierkorb, oder führen Sie im Finder-Programmordner einen CTRL-Klick auf der Anwendung aus und wählen Sie **In den Papierkorb legen**.

#### Hinweis

Sie müssen mit Administratorrechten angemeldet sein, um den Vorgang **In den Papierkorb legen** ausführen zu können.

Nachdem Sie das *Avira Secure Backup* Logo in den *Papierkorb* verschoben haben, wird die Anwendung deinstalliert. Der Deinstallationsvorgang kann nicht abgebrochen werden. Die Anwendung kann nicht am ursprünglichen Installationsort wiederhergestellt werden, Sie können das Produkt aber erneut installieren.

## 5. Avira Secure Backup für iOS

## 5.1 Installation der Avira Secure Backup Anwendung für iOS

Um Avira Secure Backup zu installieren, laden Sie die neueste Version aus dem *App Store* herunter.

- Tippen Sie die Schaltfläche Gratis und dann App installieren, um den Download anzustoßen
- Geben Sie, wenn gefordert, den Benutzernamen Ihres Apple-Kontos und Ihr Passwort ein
- Die Installation ist abgeschlossen

#### Hinweis

Anwender die bereits über ein *Avira My Account* Konto verfügen, können sich nach Abschluss der Installation umgehend an ihrem Konto anmelden. Hierzu folgen sie den Anweisungen aus Kapitel **5.3 Anmelden am** *Avira Secure Backup* **Konto**.

## 5.2 Erstellen eines Avira Secure Backup Kontos

- Tippen Sie auf das Symbol der Avira Secure Backup Anwendung
- Tippen Sie auf Gratis Konto erstellen
- Geben Sie Ihre Email-Adresse und Ihr gewähltes Passwort in die entsprechenden Felder ein
- Tippen Sie auf **Anmelden**
- Die Anwendung wird gestartet

## 5.3 Anmelden am Avira Secure Backup Konto

- Tippen Sie auf die Schaltfläche Anmelden
- Geben Sie Ihre zuvor registrierte Email-Adresse und Ihr Passwort in die entsprechenden Felder ein
- Tippen Sie auf Anmelden
- Die Anwendung wird gestartet

## *AVIRA*

## 5.4 Sichern von ersten Dateien

Nach Abschluss der Installation und nachdem Sie sich bei Ihrem Konto angemeldet haben, können Sie damit fortfahren, Ihre Dateien zu sichern.

- Tippen Sie **Hochladen von Fotos / Videos**, um die Dateien, die Sie sichern möchten, hochzuladen
- Wählen Sie zwischen nur WiFi oder WiFi und Netzwerk
- Tippen Sie auf Weiter
- Ihre Dateien werden gesichert

## 5.5 Deinstallieren von Avira Secure Backup

- Halten Sie das Symbol des Avira Secure Backups auf Ihrem Gerät solange gedrückt, bis es vibriert
- Tippen Sie das X-Symbol auf der Anwendung
- Die Anwendung Avira Secure Backup wird gelöscht

Dieses Handbuch wurde mit äußerster Sorgfalt erstellt. Dennoch sind Fehler in Form und Inhalt nicht ausgeschlossen. Die Vervielfältigung dieser Publikation oder von Teilen dieser Publikation in jeglicher Form ist ohne vorherige schriftliche Genehmigung durch die Avira Operations GmbH & Co. KG nicht gestattet.

#### Ausgabe Q3-2013

Hier verwendete Marken- und Produktnamen sind Warenzeichen oder eingetragene Warenzeichen ihrer entsprechenden Besitzer. Geschützte Warenzeichen sind in diesem Handbuch nicht als solche gekennzeichnet. Dies bedeutet jedoch nicht, dass sie frei verwendet werden dürfen.

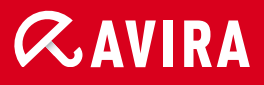

### live free.

 $\ensuremath{\mathbb{C}}$  2013 Avira Operations GmbH & Co. KG. Alle Rechte vorbehalten. Irrtümer und technische Änderungen vorbehalten.

Avira Operations GmbH & Co. KG Kaplaneiweg 1 88069 Tettnang Germany Telefon: +49 7542-500 0 Telefax: +49 7542-500 3000 www.avira.de